Flexfields are required whenever an additional information is required in Oracle Form. For complete knowledge in Descriptive Flexfield please visit <u>http://oracle.anilpassi.com/descriptive-flexfield-basics-in-oracle-apps.html</u>

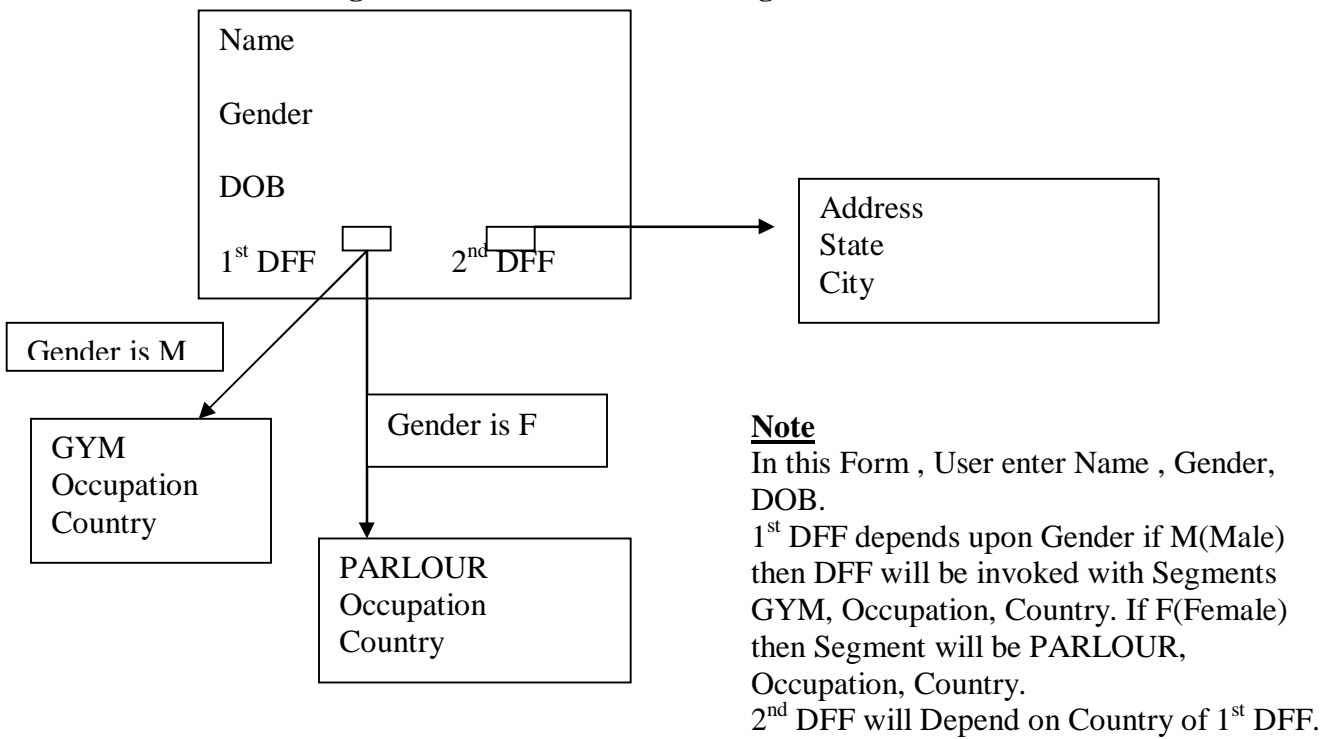

This Training Article will focus on Creating DFF in a Custom Form.

To accomplish this we need to follow the following Steps

- 1. Create a table with Column like Attribute\_category (for DFF representation) and Attribute1, Attribute2 (For Value entered in DFF), its not mandatory to use these Names but is a good practice and also recommended by Oracle. Register this Custom table with Apps using AD DD package.
- 2. Register DFF with Apps
- 3. Create a Form which will Contain DFF.
- 4. Register this Form with Apps

# <u>STEP 1 :</u>

This Step is further divided into following Steps

- a. Create Custom Table in Custom Schema
- b. Grant permission to APPS user
- c. Add Comments to Columns (Good Practice).
- d. Create Synonym in APPS

- e. Register table with Apps using AD\_DD Pakage
- f. Register Column with Apps Using AD\_DD Package.

#### a. Create a Custom Table in Custom Schema.

#### CREATE TABLE XX\_XX\_DFF

| NAME                | VARCHAR2(100), |
|---------------------|----------------|
| GENDER              | VARCHAR2(1),   |
| DOB                 | DATE,          |
| ATTRIBUTE_CATEGORY1 | VARCHAR2(100), |
| ATTRIBUTE_CATEGORY2 | VARCHAR2(100), |
| ATTRIBUTE1          | VARCHAR2(100), |
| ATTRIBUTE2          | VARCHAR2(100), |
| ATTRIBUTE3          | VARCHAR2(100), |
| ATTRIBUTE4          | VARCHAR2(100), |
| ATTRIBUTE5          | VARCHAR2(100), |
| ATTRIBUTE6          | VARCHAR2(100), |
| ATTRIBUTE7          | VARCHAR2(100)  |
| )                   |                |

b. Grant permission to APPS user

GRANT ALL ON XX\_XX\_DFF TO APPS

c. Add Comments to Columns (Good Practice).

COMMENT ON COLUMN XX\_XX\_DFF.ATTRIBUTE1 IS 'GYM';

COMMENT ON COLUMN XX\_XX\_DFF.ATTRIBUTE2 IS 'BEAUTY PARLOUR';

COMMENT ON COLUMN XX\_XX\_DFF.ATTRIBUTE3 IS 'OCCUPATION';

COMMENT ON COLUMN XX\_XX\_DFF.ATTRIBUTE4 IS 'COUNTRY';

COMMENT ON COLUMN XX\_XX\_DFF.ATTRIBUTE5 IS 'ADDRESS';

COMMENT ON COLUMN XX\_XX\_DFF.ATTRIBUTE6 IS 'CITY';

COMMENT ON COLUMN XX\_XX\_DFF.ATTRIBUTE7 IS 'STATE';

COMMENT ON COLUMN XX\_XX\_DFF.ATTRIBUTE\_CATEGORY1 IS 'Depends on Gender';

COMMENT ON COLUMN XX\_XX\_DFF.ATTRIBUTE\_CATEGORY2 IS 'Depends on Country';

d. Create Synonym in APPS

CREATE SYNONYM XX\_XX\_DFF FOR XXBL.XX\_XX\_DFF

e. Register table with Apps using AD\_DD Pakage

#### BEGIN

AD\_DD.REGISTER\_TABLE('FND', 'XX\_XX\_DFF', 'T'); END;

f. Register Column with Apps Using AD\_DD Package.

#### BEGIN

AD\_DD.REGISTER\_COLUMN('FND','XX\_XX\_DFF','NAME',1,'VARCHAR2',100,'N','N'); AD\_DD.REGISTER\_COLUMN('FND','XX\_XX\_DFF','GENDER',2,'VARCHAR2',1,'N','N'); AD\_DD.REGISTER\_COLUMN('FND','XX\_XX\_DFF','DOB',3,'DATE',9,'N','N'); AD\_DD.REGISTER\_COLUMN('FND','XX\_XX\_DFF','ATTRIBUTE\_CATEGORY1',4,'VARCHAR2', 100,'N','N'); AD\_DD.REGISTER\_COLUMN('FND','XX\_XX\_DFF','ATTRIBUTE\_CATEGORY2',5,'VARCHAR2', 100,'N','N'); AD\_DD.REGISTER\_COLUMN('FND','XX\_XX\_DFF','ATTRIBUTE1',6,'VARCHAR2',100,'N','N'); AD\_DD.REGISTER\_COLUMN('FND','XX\_XX\_DFF','ATTRIBUTE2',7,'VARCHAR2',100,'N','N'); AD\_DD.REGISTER\_COLUMN('FND','XX\_XX\_DFF','ATTRIBUTE3',8,'VARCHAR2',100,'N','N'); AD\_DD.REGISTER\_COLUMN('FND','XX\_XX\_DFF','ATTRIBUTE3',8,'VARCHAR2',100,'N','N'); AD\_DD.REGISTER\_COLUMN('FND','XX\_XX\_DFF','ATTRIBUTE3',8,'VARCHAR2',100,'N','N'); AD\_DD.REGISTER\_COLUMN('FND','XX\_XX\_DFF','ATTRIBUTE5',10,'VARCHAR2',100,'N','N'); AD\_DD.REGISTER\_COLUMN('FND','XX\_XX\_DFF','ATTRIBUTE5',10,'VARCHAR2',100,'N','N'); AD\_DD.REGISTER\_COLUMN('FND','XX\_XX\_DFF','ATTRIBUTE5',10,'VARCHAR2',100,'N','N'); AD\_DD.REGISTER\_COLUMN('FND','XX\_XX\_DFF','ATTRIBUTE5',10,'VARCHAR2',100,'N','N'); AD\_DD.REGISTER\_COLUMN('FND','XX\_XX\_DFF','ATTRIBUTE5',10,'VARCHAR2',100,'N','N'); AD\_DD.REGISTER\_COLUMN('FND','XX\_XX\_DFF','ATTRIBUTE5',10,'VARCHAR2',100,'N','N'); AD\_DD.REGISTER\_COLUMN('FND','XX\_XX\_DFF','ATTRIBUTE5',10,'VARCHAR2',100,'N','N'); AD\_DD.REGISTER\_COLUMN('FND','XX\_XX\_DFF','ATTRIBUTE5',10,'VARCHAR2',100,'N','N'); AD\_DD.REGISTER\_COLUMN('FND','XX\_XX\_DFF','ATTRIBUTE5',10,'VARCHAR2',100,'N','N'); AD\_DD.REGISTER\_COLUMN('FND','XX\_XX\_DFF','ATTRIBUTE5',10,'VARCHAR2',100,'N','N'); AD\_DD.REGISTER\_COLUMN('FND','XX\_XX\_DFF','ATTRIBUTE5',10,'VARCHAR2',100,'N','N'); END;

#### STEP 2: Register DFF with Apps

Navigation Path: Application Developerà Flexfieldà Descriptiveà Register

For 1st DFF XX\_DFF\_GENDER

| Application       | : Application Object Library |
|-------------------|------------------------------|
| Name              | : XX_DFF_GENDER              |
| Title             | : XX_DFF_GENDER              |
| Description       | : Depends on Gender          |
| Table Application | : Application Object Library |
| Table Name        | : XX_XX_DFF                  |
| Structure Column  | : ATTRIBUTE_CATEGORY1        |
| Context Prompt    | : Context Value              |
| (Press Save)      |                              |

<u>Note:</u> Title should be Unique as it is required to Query the Flexfield for creation or updation of Segments (Mentioned Below with Segment)

| B Oracle Applications - I                                     | RDEV                                                                                                    |                                                                                                    |                          |
|---------------------------------------------------------------|----------------------------------------------------------------------------------------------------|----------------------------------------------------------------------------------------------------|--------------------------|
| Eile Edit Yiew Folder To                                      | ole Window Help                                                                                                    |                                                                                                    | ORACLE                   |
| 14 8 0 1 4 B 1                                                |                                                                                                    | & ♥ ♥ ♥ ♥   ?                                                                                                    |                          |
| Descriptive Flexifields                                       | en en en en en en en en en en en en en e                                                                                                    | n na ser an an an an an an an an an an an an an                                                                                                    | 2.00                     |
| Application<br>Title<br>Table Application<br>Structure Column | Application Object Library<br>XX_DFF_GENDER<br>Application Object Library<br>ATTRIBUTE_CATEGORY1<br>Protected                                     | Name         XX_DFF_GENDER           Description         Depends on Gender           Table Name         XX_XX_DFF           Context Prompt         Context Value           DFV View Name |                          |
|                                                               | Flexfield Test                                                                                                    | (Beference Fields Columns                                                                                                    |                          |
|                                                               | Concurrent<br>Application<br>Register<br>Form<br>Function<br>Menu<br>Messages<br>• Database<br>• Database<br>• Database<br>• Validation<br>Pratin |                                                                                                    |                          |
|                                                               | Attachments                                                                                                    | Deen                                                                                                    |                          |
| Tislari 6 4                                                   | 6 10 N N N                                                                                                    | Wa [31: 34 [35] 34 [36] 10.                                                                                                    | 10. 30. 50. 6 5 12/11 PM |

# Now Click on Button Column and Check only

# ATTRIBUTE1, ATTRIBUTE2, ATTRIBUTE3, ATTRIBUTE4

i.e GYM, PARLOUR, Occupation, Country.

| acle Applications - E | EDEV                |             |                 |                 |           |      |
|-----------------------|---------------------|-------------|-----------------|-----------------|-----------|------|
| dit View Forder To    | ole Window Help     |             |                 |                 |           | ORAC |
| 801001                | 1 2 1 4 6 4         | 000000      |                 | ?               |           |      |
| scriptive Filentelds  |                     |             |                 |                 | X T X C X |      |
| Application           | Application Obje    | et Library  | Name            | XX_DFF_GENDEF   |           |      |
| Title                 | Title XX_DFF_GENDER |             | Description     | Depends on Gen- | der       |      |
| Table Application     | Application Obje    | ct Library  | Table Name      | XX_XX_DFF       |           |      |
| Structure Column      | ATTRIBUTE_CAT       | EGORY1      | Context Prompt  | Context Value   |           |      |
|                       | ElErotected         |             | DFV View Name   | -               |           |      |
|                       |                     |             | Beference Field | la C            | olumnis   |      |
| Columns (K            | (DFF_OENDER)        |             |                 |                 |           |      |
|                       |                     |             |                 | 2               |           |      |
| Column Na             | me<br>E4            | Description |                 | Enabled         |           |      |
| ATTRIBUT              | F2                  |             |                 | — ÷ П           |           |      |
| ATTRIBUT              | El                  | 1           |                 | — Ç             |           |      |
| ATTRIBUT              | E4                  | -           |                 |                 |           |      |
| DOB                   |                     | 1           |                 |                 |           |      |
| CCHOCO.               |                     | 1           |                 |                 |           |      |
| GENDER                |                     |             |                 |                 |           |      |
| NAME                  |                     |             |                 | 0               |           |      |
| NAME                  |                     |             |                 |                 |           |      |
| NAME                  |                     |             |                 |                 |           |      |
| NAME                  |                     |             |                 |                 |           |      |
| RAME                  |                     |             |                 |                 | Quen      |      |
| NAME                  |                     |             |                 |                 | Quen      |      |
| NAME                  |                     |             |                 |                 | Quen      |      |
| NAME                  |                     |             |                 |                 | Quen      |      |

**Now Create Segments** 

Navigation Path : Application Developerà Flexfieldà Descriptiveà Segment

Query the Flexfield by Pressing F11 and Copy the Title XX\_DFF\_GENDER in Title field. (As discussed above, Title is required to be Unique)

- 1. Unfreeze Flexfield Definition by Unchecking the checkbox Freeze Flexfield Definition.
- 2. Check Synchronize with Reference Field Checkbox (When Reference Field is not null)
- 3. Enter :blockname.item\_name of your Form (Can be filled later once form is created) in Reference Field.
- 4. Context Field Values

| Code         | Name          | Description           | Enabled  |
|--------------|---------------|-----------------------|----------|
| F            | F             | Female                | check    |
| Μ            | Μ             | Male                  | check    |
| (Global Data | Elements is a | default Context Field | d value) |

| racle Applications - BL       | DEV                                                |                                            |                          |       |
|-------------------------------|----------------------------------------------------|--------------------------------------------|--------------------------|-------|
| Edit View Forder Tool         | Mindow Help                                        |                                            |                          | ORACL |
| 80 4 80 8                     | 391×100 Prod                                       | 1 C O O O O I ?                            |                          |       |
| escriptive Flexifieta Segme   | na latin di kana kana kana kana kana kana kana kan | an an an an an an an an an an an an an a   | 9999990 <u>-</u> 7 8 - 3 | ×     |
| an area the                   |                                                    |                                            |                          |       |
| Application Applicat          | ion Object Library                                 | Title XX_DFF_GENDER                        |                          |       |
| Freeze Flexfield Defi         | nition Segmen                                      | Separator Period ( , ) *                   |                          |       |
| Context Field                 |                                                    |                                            | 1                        |       |
| Prompt                        | Context Value                                      | Bequired                                   |                          |       |
| Value Set                     |                                                    | Deplayed                                   |                          |       |
| Default Value                 | VV VV DEE CEMPER                                   | ✓ Synchronize with Reference Field         |                          |       |
| Reference Field               | XX_XX_DFP.GENDER                                   |                                            |                          |       |
| T                             |                                                    |                                            | 2                        |       |
| ontext Field Values           | NEECON.                                            |                                            |                          |       |
| Code<br>Slok al Data Elemente | Name<br>Clabal Data Elemente                       | Description<br>Clobal Data Element Context | Enabled                  |       |
| i olivali bala Cienilens      | Clower Date Lienteins                              | Fomale                                     | - C D D                  |       |
|                               | W                                                  | Male                                       |                          |       |
| · / ·                         |                                                    | man                                        |                          |       |
|                               |                                                    |                                            |                          |       |
|                               |                                                    |                                            |                          |       |
| 1                             | 1                                                  | 20                                         |                          |       |
|                               |                                                    | Conversion (                               | Comments                 |       |
| 1                             |                                                    | C Providence                               | Sedifiers                |       |
|                               | exocuments                                         |                                            |                          |       |
| 1                             |                                                    |                                            |                          | -     |
|                               |                                                    |                                            | Qpen                     |       |
|                               |                                                    |                                            |                          |       |
|                               |                                                    |                                            |                          |       |
|                               |                                                    |                                            |                          |       |
|                               |                                                    |                                            |                          |       |
|                               | In the second second second                        | 10 1 1 1 1 1 1 1 1 1 1 1 1 1 1 1 1 1 1     | Da Da B                  |       |

Reference Field Contain :XX\_XX\_DFF.GENDER

(:BLOCK\_NAME.ITEM\_NAME). It will link the Gender field of my Form and depending upon the value entered it will show the DFF.

Context Field Values. My 1<sup>st</sup> DFF will show 3 fields GYM, Occupation, Country when Gender is M PARLOUR, Occupation, Country when Gender is F.

Any Segments created under Global Data Elements will always be invoked with the DFF. Since Occupation and Country are common therefore I'm putting them in Global Data Elements.

We can also achieve this by creating Segment Occupation and Country for both Context Field Value M and F, leaving Global Data Elements as Blank.

Click in Global Data Elements and then click Segments Tab. I've Place Occupation and Country Segments under it which means whether the Gender is M or F. 1<sup>st</sup> DFF will always show these two fields.

| Number                                                                    | : 1 (Any Unique Number can be entered)                                                                                                    |
|---------------------------------------------------------------------------|----------------------------------------------------------------------------------------------------|
| Name                                                                      | : Occupation                                                                                                    |
| Column                                                                    | : ATTRIBUTE3 (This means when you save your data the value                                                                                                    |
| Placed under                                                              | Occupation will store in Attribute3 column of custom table                                                                                                    |
| XX_XX_DFF ).                                                              | -                                                                                                    |
| Displayed                                                                 | : Check                                                                                                    |
| Enabled                                                                   | : Check                                                                                                    |
|                                                                           |                                                                                                    |
| Number                                                                    | : 2 (Any number can be entered other then 1 which is already Used)                                                                                                    |
|                                                                           |                                                                                                    |
| Name                                                                      | : Country                                                                                                    |
| Name<br>Column                                                            | : Country<br>: ATTRIBUTE4 (This means when you save your data the value                                                                                                    |
| Name<br>Column<br>Placed under                                            | : Country<br>: ATTRIBUTE4 (This means when you save your data the value<br>Country will store in Attribute4 column of custom table XX_XX_DFF                                       |
| Name<br>Column<br>Placed under<br>).                                      | : Country<br>: ATTRIBUTE4 (This means when you save your data the value<br>Country will store in Attribute4 column of custom table XX_XX_DFF                                       |
| Name<br>Column<br>Placed under<br>).<br>Value Set                         | : Country<br>: ATTRIBUTE4 (This means when you save your data the value<br>Country will store in Attribute4 column of custom table XX_XX_DFF<br>: XX_COUNTRY                       |
| Name<br>Column<br>Placed under<br>).<br>Value Set<br>Displayed            | : Country<br>: ATTRIBUTE4 (This means when you save your data the value<br>Country will store in Attribute4 column of custom table XX_XX_DFF<br>: XX_COUNTRY<br>: Check            |
| Name<br>Column<br>Placed under<br>).<br>Value Set<br>Displayed<br>Enabled | : Country<br>: ATTRIBUTE4 (This means when you save your data the value<br>Country will store in Attribute4 column of custom table XX_XX_DFF<br>: XX_COUNTRY<br>: Check<br>: Check |

(Press Save)

| ptive Flexifield Segmen |            |                    |                            |                      | and the second second se |         |
|-------------------------|------------|--------------------|----------------------------|----------------------|----------------------------------------------------------------------------------------------------|---------|
|                         | 4.5.       |                    |                            |                      | 35X 3X                                                                                                    |         |
| Anning Anningt          | ion Ohiort | Library            | THE XX DEE (               | CENDED               |                                                                                                    |         |
| Freeze Flexfield Dafe   | ution      | Sea                | ment Samarator Period (    | 1 *                  |                                                                                                    |         |
| text Field              |            | 000                | THEIR DEPUTION TO THE T    | <u> </u>             |                                                                                                    |         |
| Prompt C                | Context Va | lue                | Required                   |                      |                                                                                                    |         |
| Value Set               |            |                    | Displayed                  |                      |                                                                                                    |         |
| Default Value           |            |                    | Synchronize w              | th Reference Field   |                                                                                                    |         |
| Reference Field         | XX_XX_DF   | F.GENDER           | 1000                       |                      |                                                                                                    |         |
|                         | Segm       | enta Summary POC_D | FF_BENDER) - Global Data E | lemente Subconductor |                                                                                                    |         |
| xt Field Values —       | -          |                    |                            |                      |                                                                                                    | ~       |
|                         | - Nul      | mber               |                            |                      |                                                                                                    | Enabled |
| al Data Elements        |            | Occupation         | Occupation                 | ATTRIBUTES           | Vielue Set Lts                                                                                                    |         |
|                         | 2          | Country            | Country                    | ATTRIBUTE4           | XX COUNTRY                                                                                                    |         |
|                         |            |                    |                            |                      |                                                                                                    |         |
|                         |            | 1                  |                            |                      |                                                                                                    | GD      |
|                         | - 17       | 1                  |                            |                      |                                                                                                    |         |
|                         |            |                    |                            |                      |                                                                                                    | 001     |
|                         |            | )[]                |                            |                      |                                                                                                    |         |
|                         |            |                    |                            |                      |                                                                                                    | ] 0 0   |
|                         |            |                    |                            |                      |                                                                                                    | 00      |
| 2                       |            |                    |                            |                      |                                                                                                    |         |
|                         |            |                    | -                          |                      |                                                                                                    |         |
| -                       | -          |                    | (                          | Value Set            | New                                                                                                    | Qpen )  |

Creating ValueSet XX\_COUNTRY

Place the cursor in Country and Press the Button Value Set. A Form will be displayed . You can also create a Value Set from Application Devà Applicationà Validationà Set

# Value Set Name: XX\_COUNTRYMaximum Size: 20Validation Type: Independent(Press Save): Independent

| 🗟 Ora       | cle Ap   | plications - BLDEV                    |                                                             |                                 |                  |                       |                    |         |                   | 868           |
|-------------|----------|---------------------------------------|-------------------------------------------------------------|---------------------------------|------------------|-----------------------|--------------------|---------|-------------------|---------------|
| Eile E      | dil Yie  | w Folder Toole Wi                     | ndow Help                                                   |                                 |                  |                       |                    |         |                   | ORACLE        |
| 14          | 00       | 1 4 3 3 3                             | 0 0 × 10                                                    | 101212                          |                  | 12                    |                    |         |                   | 0             |
| <b>.</b>    | criptive | Revield Degmonts                      |                                                             |                                 |                  |                       | 33                 | XISX    |                   |               |
| G           | Engri    | ents Standing (OC_DF                  | F_GENECEH) - Dista                                          | i Data Elementa                 | )]               |                       |                    | 生 新 笑   |                   |               |
| Γ           | Nu<br>1  | mber<br>Name<br>Occupation            | Window Prom<br>Occupation                                   | pt Co                           | lumn<br>TRIBUTE3 | Value Set             | Enabl<br>Displayed | ed<br>a |                   |               |
|             | 2        | Caustry                               | Country                                                     | AT                              | TRIBUTE4         | XX_COUNTRY            | 2.5                | 8       |                   |               |
|             | OVa      | ilue Sets 12 Mildelaid                | 44444444444                                                 | and a state                     | 164646444682     |                       | 220220000000       | 1578    | 3                 |               |
| - G         |          | Value Set Name<br>Description         | XX_COUNTRY                                                  |                                 |                  | Ugages )              |                    |         |                   |               |
| I.          |          | List Type                             | List of Values                                              | -                               | Secu             | uity Type No Security | 1                  | Ŧ       |                   |               |
| 1           | - 6      | Format Validation                     | Char                                                        | -                               | Maximu           | m Size 20             | Precision [        |         |                   |               |
|             |          |                                       | □Numbers Only (D<br>□Uppercase Only<br>□Bight-justify and : | -9)<br>(A-Z)<br>Zero-fil Number | s (0001)         |                       | , and t            |         |                   |               |
|             | 1        | Min Value                             |                                                             |                                 | Ma               | x Value               |                    |         |                   |               |
|             |          | Value Validation —<br>Validation Type | Independent                                                 |                                 | •                | Egnino                | omation            |         |                   |               |
|             | -        |                                       |                                                             |                                 |                  |                       |                    |         |                   |               |
| -           |          |                                       | -                                                           | and the second                  | 1.1              |                       | 100                |         | The second second | D             |
| <b>1</b> SI | an       |                                       |                                                             |                                 |                  | 14 M 0 14             | - 53 o - 10 o      | 1 (A)   | 1210              | ао. С с почен |

Now putting value to this Value Set.

Application Developerà Applicationà Validationà Values

| Value | Translated Value | Description | Enabled |
|-------|------------------|-------------|---------|
| India | India            | India       | check   |
| UK    | UK               | UK          | check   |
| USA   | USA              | USA         | check   |

| and the second second second second second second second second second second second second second second second |                                                                                                 |                                                                                                    |                                                                                                    |               |                  |                       | 6.0                                    |
|----------------------------------------------------------------------------------------------------|-------------------------------------------------------------------------------------------------|----------------------------------------------------------------------------------------------------|----------------------------------------------------------------------------------------------------|---------------|------------------|-----------------------|----------------------------------------|
| e Edit Yiew Forder Tools 10                                                                                      | jindow Help                                                                                     |                                                                                                    |                                                                                                    |               |                  |                       | ORACI                                  |
| 4 V O O O O O O O                                                                                                | 101 × 101                                                                                       |                                                                                                    | 100041?                                                                                                    |               |                  |                       |                                        |
| S Navigator - Appl                                                                                               | in Mon Developer                                                                                |                                                                                                    |                                                                                                    |               |                  | 2.00                  |                                        |
| Functiona                                                                                                    | Documents Pro-                                                                                  | cesses                                                                                                    |                                                                                                    |               |                  |                       |                                        |
| Anniestien                                                                                                    | Validationstalso                                                                                | •                                                                                                    |                                                                                                    |               |                  | 10                    |                                        |
| Find value 6rd                                                                                                   |                                                                                                 |                                                                                                    |                                                                                                    | 29            |                  |                       |                                        |
| - Find Valuer Br                                                                                                 |                                                                                                 |                                                                                                    |                                                                                                    |               |                  |                       |                                        |
| Walue Set                                                                                                    |                                                                                                 | Nama XX                                                                                                    | COUNTRY                                                                                                    |               |                  |                       |                                        |
| G Key Flexield                                                                                                   |                                                                                                 | Contraction of the second                                                                                                    |                                                                                                    |               |                  |                       |                                        |
| O Descriptive Flexible                                                                                           | ald bis                                                                                         |                                                                                                    |                                                                                                    |               |                  |                       |                                        |
| Concurrent Proces                                                                                                | Am .                                                                                            |                                                                                                    |                                                                                                    |               |                  |                       |                                        |
|                                                                                                    | Segment Value                                                                                   | ·                                                                                                    |                                                                                                    |               | Children and the |                       | STATE AND A DECK                       |
|                                                                                                    | and a second month of the                                                                       | and the second second sec                                                                                                    | and the second second second second second                                                                                     | 10040-0404    | - Write Concerns | and the second second | CTUDEN-ADDONE LONG                     |
|                                                                                                    |                                                                                                 |                                                                                                    |                                                                                                    |               |                  |                       |                                        |
|                                                                                                    | -* Value Set                                                                                    | C Key Flexfiel                                                                                                    | d Descriptive Flex                                                                                                    | eld           | Cones            | rrent Program         | m                                      |
|                                                                                                    | * Value Set                                                                                     | Eey Flexfiel                                                                                                    | Id Descriptive Flext                                                                                                    | eld           | Conc.            | irrent Program        | m                                      |
|                                                                                                    | De                                                                                              | Eey Flexfiel<br>Name L<br>pendent Value Set                                                                                                    | Id Descriptive Flex                                                                                                    | ieldi         | ⊂⊆one.           | irrent Program        | n                                      |
|                                                                                                    | De                                                                                              | Eey Flexfiel<br>Name<br>pendent Value Set<br>Independent Value                                                                                                    | Id Descriptive Flex                                                                                                    | ield          | ⊂£one.           | rrent Program         | n                                      |
|                                                                                                    | De                                                                                              | Eey Flexifie<br>Name<br>pendent Value Set                                                                                                    | Id Descriptive Flex                                                                                                    | ield <b>i</b> | - Conci          | irrent Program        | n                                      |
|                                                                                                    | - Values (XX_1                                                                                  | Eey Flexifie<br>Name<br>pendent Value Set<br>Independent Value<br>COUNTRY) —                                                                                                    | Id Descriptive Flex                                                                                                    | ield          | C Dones          | rrent Program         | n                                      |
| • Otb                                                                                                    | Values (XX_1<br>Values,                                                                         | C Key Flexifie<br>Name<br>pendent Value Set<br>Independent Value<br>COUNTRY) —<br>Effective                                                                                                    | Id Descriptive Flexf                                                                                                    | ie Idi        | Cone             | irrent Program        | *<br>                                  |
| + Oth-                                                                                                    | - Values (XX_1<br>Values,                                                                       | Elective                                                                                                    | Id Descriptive Flor<br>COUNTRY<br>Es, Hierarchy, Qualifiers                                                                    | ield <b>i</b> | Cone.            | irrent Program        | *                                      |
| + 016-                                                                                                    | Values (XX_1     Values,     Values,     Values,                                                | Elective Electric Key Flexifie Name Electric Electric Electric Value COUNTRY) — Electric Value Value Value Value Value Value Electric Value Electric Value E | Id Descriptive Flor<br>COUNTRY<br>es, Hierarchy, Qualifiers<br>Description                                                     | Enable        | Cone.            | To                    | ************************************** |
| + 016-                                                                                                    | Values (XX_1<br>Values, Values, Values, Values, India                                           | Evy Flexifie<br>Name<br>pendent Value Set<br>Independent Value<br>COUNTRY) —<br>Effective<br>Value<br>Translated<br>Value<br>India                                                                                                    | Id Descriptive Flexf                                                                                                    | Enable        | <u>Conc</u>      | To                    |                                        |
| + Othe                                                                                                    | Values (XX_1<br>Values (XX_1<br>Values,<br>Values,<br>Value<br>India                            | Election<br>Name<br>pendent Value Set<br>Independent Value<br>COUNTRY)<br>Effective<br>Value<br>India<br>UK                                                                                                    | Id Descriptive Flext                                                                                                    | Enable        | Gonet<br>J<br>m  | To                    |                                        |
| + 01b                                                                                                    | Values (XX_1<br>Values (XX_1<br>Values (XX_1<br>Values (XX_1)<br>Values (XX_1)<br>Values (XX_1) | Evy Flexifiel Name Parter Value Independent Value COUNTRY  COUNTRY  Translated Value India UK USA                                                                                                    | d Descriptive Flext XX COUNTRY es, Hierarchy, Qualifiers Description India United Kingdom United State Of America              | Enable        | Gonet<br>J<br>m  | To                    |                                        |
| + 016-                                                                                                    | Value (XX_1<br>Values (XX_1<br>Values (XX_1<br>Value<br>India<br>UK<br>USA                      | Elective Set Flexified<br>Name Set [<br>Independent Value ]<br>COUNTRY) —<br>Elective Value<br>India<br>UK<br>USA                                                                                                    | d Descriptive Fled                                                                                                    | Enable        | Correc<br>Correc | To                    |                                        |
| + 016                                                                                                    | Value Set<br>De<br>Values (XX_1<br>Value<br>India<br>UK<br>USA                                  | Electric<br>Name Set [<br>Independent Value ]<br>COUNTRY) —<br>Effective Value<br>India<br>UK<br>USA                                                                                                    | d Descriptive Flor<br>Country<br>es, Hierarchy, Cushfiers<br>Description<br>India<br>United Kingdom<br>United State Of America | Enable        | Conec<br>g<br>m  | To                    |                                        |

Context Field Values contd....

M means if User has enter Gender as M then the Segments created under this will be invoked along with the Global Data Elements Segments Place the cursor on M and click Segments

Number: 1Name: GYMColumn: ATTRIBUTE1Displayed: CheckEnabled: Check(Press Save): Check

|                          | a .in     | and i Sat of a state |                                      | (h 1 0        |           | Ultra     |
|--------------------------|-----------|----------------------|--------------------------------------|---------------|-----------|-----------|
| anotae Dechelo Seco      |           | V ADD:               |                                      | 92 I 2        | 3.2.8     | () . (X)  |
| an a succession of the s |           |                      |                                      |               |           |           |
| Application Applic       | ation (   | Object Library       | Title XX_                            | DFF_GENDER    |           |           |
| Freeze Flexfield D       | afinition | n                    | Segment Separator Per                | iod ( , ) 🛛 🕆 |           |           |
| ntext Field              | pira no   |                      |                                      |               | )         |           |
| Prompt                   | Cante     | ext Value            | Eequired                             |               |           |           |
| Value Set                | -         |                      | Displaye                             | đ             |           |           |
| Default Value            |           |                      | CONTRACTOR OF THE OWNER OF THE OWNER |               |           |           |
| Reference Fiel           | segu      | ients summany (XX_DF | PE_UENDERQ • M Transport             |               |           |           |
| - Philadeland            | 100       |                      |                                      |               |           |           |
| ext Field Values         | P.        | Marcia               | Window Propert                       | Column        | Value Set | Diceloved |
| hal Data Elemen          |           | GYM                  | GYM                                  | ATTRIBUTE1    | TRIME OF  | N N N     |
|                          |           |                      |                                      |               |           | 0.0       |
|                          |           |                      | ĺ.                                   |               |           | 0.0       |
|                          |           |                      | 1                                    |               |           | 0.0       |
|                          |           |                      |                                      |               |           |           |
|                          |           |                      |                                      |               |           |           |
|                          |           |                      |                                      |               |           | 000       |
|                          |           |                      |                                      |               |           |           |
|                          | _         |                      |                                      |               |           |           |
|                          |           |                      | 1                                    |               |           |           |
|                          |           |                      | -                                    |               | (         |           |
|                          |           |                      |                                      | Value Set     | New.      | Qpen      |
|                          |           |                      |                                      |               |           |           |
|                          |           |                      |                                      |               |           |           |

Context Field Values contd....

F means if User has enter Gender as F then the Segments created under this will be invoked along with the Global Data Elements Segments Place the cursor on F and click Segments

Number: 1Name: PARLOURColumn: ATTRIBUTE2(Press Save):

| Edd yww Porder Torde Yindow Hele                                                                                                    | Oracle Ap   | plications - BLDEV |                           |                                         |           |           |           |       |
|----------------------------------------------------------------------------------------------------|-------------|--------------------|---------------------------|-----------------------------------------|-----------|-----------|-----------|-------|
| Deventive Exercises                                                                                                    | Edit Vie    | w Folder Tools 2   | gindow Help               |                                         |           |           |           | ORACI |
| Central Exercise                                                                                                    | 100         | 1 🔄 😳 🕹 🍟          |                           | 12000                                   | 2         |           |           |       |
| Brynerds Barmany OOL DIF_GENDER). F      Vindew Pronga Column Value Sat Displayed      PARLOUR PARLOUR PARLOUR ATTRIBUTE2      Value Sat Displayed      Value Sat Displayed      Value      Value Sat Displayed      Value Displayed      Value Disp                                                                                                    | Descriptive | Revield Degments   |                           |                                         |           | 3(5)      | K1 _ 2.50 |       |
| Vumber<br>Name<br>Vindew Prompt<br>Column<br>Value Set<br>Displayed<br>Displayed<br>Display | Begm        | ents Bummary (00)  | DFF_GENIDER) - F 10000000 | 000000000000000000000000000000000000000 |           |           | N N       |       |
| Number     Enskied       Varme     Window Prompt     Column     Value Set     Displayed       PARLOUR     PARLOUR     ATTRBUTEZ     Image: Column     Image: Column       Image: Column     Value Set     Image: Column     Image: Column       Image: Column     Image: Column     Image: Column     Image: Column       Image: Column     Image: Column     Image: Column     Image: Column       Image: Column     Image: Column     Image: Column     Image: Column       Image: Column     Image: Column     Image: Column     Image: Column       Image: Column     Image: Column     Image: Column     Image: Column       Image: Column     Image: Column     Image: Column     Image: Column       Image: Column     Image: Column     Image: Column     Image: Column       Image: Column     Image: Column     Image: Column     Image: Column       Image: Column     Image: Column     Image: Column     Image: Column       Image: Column     Image: Column     Image: Column     Image: Column       Image: Column     Image: Column     Image: Column     Image: Column       Image: Column     Image: Column     Image: Column     Image: Column       Image: Column     Image: Column     Image: Column     Image: Column                                                                                                    |             |                    |                           |                                         |           |           | × 1       |       |
| PARLOUR PARLOUR ATTRIBUTEZ                                                                                                    | Nu          | mber               |                           |                                         |           | Enabler   | 1         |       |
| Value Set New Open                                                                                                    |             | PARI OUR           | PARI OUR                  | ATTRIBUTE2                              | Value Set | Displayed |           |       |
| Value Set Diew Open                                                                                                    |             | 1                  |                           |                                         | -         | 0.0       |           |       |
| Vylue Set Diew Open                                                                                                    |             | -                  |                           |                                         |           | 0.0       |           |       |
| Vylue Set Diew Open                                                                                                    |             | 1                  |                           |                                         |           | 00        |           |       |
| Vylue Set Diew Open                                                                                                    |             | 1                  |                           |                                         |           | 0.0       |           |       |
| Vylue Set Dew Open                                                                                                    | T           | 1                  |                           |                                         | 1         | 0.0       | 13        |       |
| Value Set Dew Open                                                                                                    |             |                    |                           |                                         |           | 00        |           |       |
| Value Set Dew Open                                                                                                    |             | 1                  |                           |                                         |           | 0.0       |           |       |
| Value Set Dew Open                                                                                                    |             |                    |                           |                                         |           |           |           |       |
| Value Set Dew Open                                                                                                    |             |                    |                           |                                         |           | 00        | 5         |       |
| Quer yalue Set Diew Quer                                                                                                    |             |                    | _                         |                                         | -         |           | _         |       |
| Querpaire Segments Querpaire Querpaire Querpai                                                                                                    |             |                    |                           | Value Set                               | New       | Qpen      |           |       |
| Queriple Seggents<br>Queriple                                                                                                    | 2           |                    |                           |                                         |           |           |           |       |
| Qpon                                                                                                    |             |                    |                           | 0                                       | maile     | Segments  |           |       |
| Qpen                                                                                                    |             |                    |                           |                                         |           |           |           |       |
| Quen                                                                                                    |             | - perior           | UNINCIAS                  | -                                       |           |           |           |       |
|                                                                                                    |             |                    |                           |                                         |           | Open      |           |       |
|                                                                                                    |             |                    |                           |                                         |           |           |           |       |
|                                                                                                    |             |                    |                           |                                         |           |           |           |       |
|                                                                                                    |             |                    |                           |                                         |           |           |           |       |
|                                                                                                    |             |                    |                           |                                         |           |           |           |       |

Till here 1st DFF is registered in Apps

Now For 2<sup>nd</sup> DFF which Depends on Country mentioned in 1<sup>st</sup> DFF.

Navigation Path : Application Developerà Flexfieldà Descriptiveà Register

| Application              | : Application Object Library |
|--------------------------|------------------------------|
| Name                     | : XX_DFF_COUNTRY             |
| Title                    | : XX_DFF_COUNTRY             |
| Description              | : Depends on Country         |
| <b>Table Application</b> | : Application Object Library |
| Table Name               | : XX_XX_DFF                  |
| Structure Column         | : ATTRIBUTE_CATEGORY2        |
| Context Prompt           | : Context Value              |
| <br>Sava                 |                              |

(Press Save)

| B Oracle Applications                                         | BLDEV                                                                                                    |                                           |        |
|---------------------------------------------------------------|----------------------------------------------------------------------------------------------------|-------------------------------------------|--------|
| Eile Edit View Forder T                                       | ele Window Help                                                                                                    |                                           | ORACLE |
| 1 × 8 0 1 4 10 1                                              | 8 🌢 🕸 i 🔀 🕼 🖄 🖉 🤤 I                                                                                                    | 🖋 🗢 🥥 🌾 l 🤉                               |        |
| Clescriptive Flexifields 😳                                    |                                                                                                    | nanananan kanan kanan kanan kanan 🗉 🛪 🗴 💷 |        |
| Application<br>Title<br>Table Application<br>Structure Column | Application Object Library<br>XX_DFF_COUNTRY<br>Application Object Library<br>ATTRIBUTE_CATEGORY2<br>Protected                                               | Name                                      |        |
| 2                                                             | Flexifield Test<br>Concurrent<br>Application<br>Register<br>Form<br>Function<br>Menw<br>Messages<br>• Database<br>• Lookups<br>• Validation<br>Set<br>Values |                                           |        |
|                                                               |                                                                                                    | Qpen                                      |        |
| fielari a ai                                                  |                                                                                                    | en far las las las las las las            |        |

# Click Column Button and Check only ATTRIBUTE5, ATTRIBUTE6, ATTRIBUTE7

Ie Address, City, State from table XX\_XX\_DFF

| criptive Flexifieids                                          |                                                                                                   |                                                     |                                             | STX1 SX                              |  |
|---------------------------------------------------------------|---------------------------------------------------------------------------------------------------|-----------------------------------------------------|---------------------------------------------|--------------------------------------|--|
| Application<br>Title<br>Table Application<br>Structure Column | Application Object Library<br>XX_DFF_COUNTRY<br>Application Object Library<br>ATTRIBUTE_CATEGORY2 | Name<br>Description<br>Table Name<br>Context Prompt | XX_DFF_0<br>Depends<br>XX_XX_0<br>Context V | COUNTRY<br>on Country<br>FF<br>false |  |
| lumns (00_DFF_CO)                                             | INTRY)                                                                                            |                                                     | 371×                                        |                                      |  |
| olumn Name                                                    | Description                                                                                       | En                                                  | abled                                       | Columns                              |  |
| TTRIBUTES                                                     |                                                                                                   | 5                                                   | 2 -                                         |                                      |  |
| TTRIBUTE6                                                     | S 67                                                                                              |                                                     |                                             |                                      |  |
| FTRIBUTE7                                                     |                                                                                                   | 5                                                   | /                                           |                                      |  |
| 08                                                            |                                                                                                   | 1,5                                                 | 1 2                                         |                                      |  |
| ENDER                                                         |                                                                                                   | (                                                   |                                             |                                      |  |
| AME                                                           | 00                                                                                                | 1                                                   |                                             |                                      |  |
|                                                               |                                                                                                   | 1                                                   |                                             |                                      |  |
|                                                               |                                                                                                   | t                                                   | 1                                           |                                      |  |
|                                                               |                                                                                                   |                                                     |                                             |                                      |  |
|                                                               |                                                                                                   | 1                                                   |                                             |                                      |  |
|                                                               |                                                                                                   |                                                     |                                             |                                      |  |
|                                                               | Values                                                                                            |                                                     |                                             |                                      |  |
| -                                                             |                                                                                                   |                                                     |                                             | Oren                                 |  |
| 1                                                             |                                                                                                   |                                                     |                                             | 2000                                 |  |

Now Create Segments

Navigation Path: Application Developerà Flexfieldà Descriptiveà Segment

Query the Flexfield by Pressing F11 and Copy the Title XX\_DFF\_COUNTRY in Title field.

- 1. Unfreeze Flexfield Definition by Unchecking the checkbox Freeze Flexfield Definition.
- 2. Check Synchronize with Reference Field Checkbox (When Reference Field is not null)
- 3. Enter :blockname.item\_name of your Form (Can be filled later once form is created) in Reference Field.
- 4. Context Field Values <u>Code Name Description Enabled</u> India India India check (Global Data Elements is a default Context Field value)

| Application 210 Ent                                                          | on Object Library            | Title XX_DFF_COUNTRY                                            | 1          |  |
|------------------------------------------------------------------------------|------------------------------|-----------------------------------------------------------------|------------|--|
| Context Field<br>Prompt C<br>Value Set<br>Default Value<br>Reference Field D | aniext Value                 | ☐ Bequired<br>☐ Displayed<br>☞ Synchronize with Reference Field |            |  |
| ntext Field Values<br>Code<br>Johal Data Elements                            | Name<br>Global Data Elements | Description<br>Global Data Element Cantext                      | Enabled    |  |
| ndia                                                                         | India                        | India                                                           |            |  |
|                                                                              | *anies                       |                                                                 | Segments ) |  |

# For Global Data Elements

| Number    | :1           |
|-----------|--------------|
| Name      | : Address    |
| Column    | : ATTRIBUTE5 |
| Displayed | : Check      |
| Enabled   | : Check      |

(Press Save)

| Oracle Applications - B                             | RDEV      |                  |                                                                                                    |                               |           | 66                   |
|-----------------------------------------------------|-----------|------------------|----------------------------------------------------------------------------------------------------|-------------------------------|-----------|----------------------|
| ie Edit View Folder To                              | ole Wi    | ndow Help        |                                                                                                    |                               |           | ORACL                |
| 400 401                                             | 6 4       | 9 I 🔀 🛈 🗇 🖗      | 0 😡   🎤 🖘 🌍 🥖                                                                                                   | 時1?                           |           |                      |
| Descriptive Flexifield Begin                        | nents     |                  |                                                                                                    |                               | 15X       | X                    |
| Application Applic                                  | ation O   | bject Library    | Title XX_I                                                                                                    | DEF_COUNTRY                   |           |                      |
| Freeze Flexfield D                                  | efinition |                  | Segment Separator Peri                                                                                          | od ( , ) 🛛 👻                  |           |                      |
| - Context Field<br>Prompt                           | Conte     | xt Value         | Bequired                                                                                                    |                               |           |                      |
| Value Set<br>Default Value                          | -         |                  | Displayed<br>Synchron                                                                                           | t<br>ize with Reference Field |           |                      |
| Reference Field                                     | DX X      | X_DFF.ATTRIBUTE4 |                                                                                                    |                               |           |                      |
| Context Field Values<br>Code<br>Global Data Element | Nu        | mber<br>Name     | Window Prompt                                                                                                   | Column                        | Value Set | Enabled<br>Displayed |
| India                                               |           | Address          | Address                                                                                                    | ATTRIBUTES                    |           | R R F                |
| 100 X 0 1 1                                         |           |                  | _                                                                                                    | _                             | _         |                      |
|                                                     | -         | 4                |                                                                                                    |                               |           | 80.                  |
|                                                     | 1         | i                |                                                                                                    | - î                           | -         | 0.0                  |
|                                                     |           | i i              |                                                                                                    | 1                             |           |                      |
|                                                     |           |                  |                                                                                                    |                               | _         |                      |
|                                                     | 1         | 4                | -                                                                                                    |                               | -         |                      |
|                                                     | H         | 1                | -                                                                                                    | 1                             | -         |                      |
|                                                     | -         | 10               |                                                                                                    |                               |           |                      |
|                                                     |           |                  | (                                                                                                    | Value Set                     | ( New     | Qpen )               |
|                                                     |           |                  | 1999 - 1999 - 1999 - 1999 - 1999 - 1999 - 1999 - 1999 - 1999 - 1999 - 1999 - 1999 - 1999 - 1999 - 1999 - 1999 - | 6                             |           |                      |
|                                                     |           |                  |                                                                                                    |                               |           |                      |
| jistart 🛛 🖨 😭                                       | 8         | EN 84            | 20 🗰 🗰 🖬 🖬 🖬 🖬                                                                                                  | 20 A 20 20                    | 50 ya     | 😫 or 📰 😫 o 🔍 💌 🕮 🕮 P |

For Context Field Value is India

| Number    | : 2          |
|-----------|--------------|
| Name      | : State      |
| Column    | : ATTRIBUTE7 |
| Value Set | : XX_STATE   |
| Displayed | : Check      |
| Enabled   | : Check      |
|           |              |

| Number    | :1           |
|-----------|--------------|
| Name      | : City       |
| Column    | : ATTRIBUTE6 |
| Value Set | : XX_CITIES  |
| Displayed | : Check      |
| Enabled   | : Check      |

(Press Save)

| Application Applic                                                       | ation Obj<br>afinition | ect L | ibrary )<br>Seg           | Title XX_DFF_C     | DUNTRY     | XX XXX    |          |            |
|--------------------------------------------------------------------------|------------------------|-------|---------------------------|--------------------|------------|-----------|----------|------------|
| Context Field<br>Prompt<br>Value Set<br>Default Value<br>Reference Field | Context                | Vale  | enta Summary (XX)<br>mbar | DFF_COUNTRY) india |            |           | Enable   | ≝ ⊼ ×<br>Ø |
| anto at Field Malance -                                                  | 1                      | 0     | State                     | State              | ATTRIBUTE? | XX_STATE  | Usphayed | -          |
| Code                                                                     | ļ                      | 2     | City                      | City               | ATTRIBUTES | XX_CITIES | 8.8      |            |
| Global Data Elements                                                     |                        | +     |                           |                    |            |           |          |            |
| India                                                                    | -                      | ÷     |                           |                    |            |           | 0.0      |            |
|                                                                          |                        | 1     | -                         |                    |            |           | 0.0      |            |
|                                                                          |                        | T     | 1                         |                    | 1          |           | 0.0      | fi i i     |
|                                                                          | -10                    | 1     | 1                         |                    |            |           | 0.0      |            |
|                                                                          | -10                    |       |                           |                    |            |           | 0.0      |            |
|                                                                          | E                      |       | 1                         |                    |            |           | 0.0      | 1          |
|                                                                          |                        |       |                           | C                  | Vglue Set  | Qpen      | Qpan     |            |

# Value Set à XX\_STATE

| Oracle Appli                        | ications - BLDEV                                                                                               | 86         |
|-------------------------------------|----------------------------------------------------------------------------------------------------|------------|
| e Edit Yiew                         | Forder Toole Window Help                                                                                       | ORACL      |
| 1001                                | Q & & Q & X D D # Q   & @ & 9 %   ?                                                                            |            |
| Cescriptive Fb                      | enters Cognesis 37 (2) X                                                                                       | 5.36       |
| Application<br>Freeze<br>Context Fi | on Application Object Library Title XX_DFF_COUNTRY<br>Flexfold Definition Segment Separator Period ( , ) *     |            |
|                                     | Value Set Name XX_STATE                                                                                        | N R R N    |
| Ret                                 | Description                                                                                                    | Enabled    |
| Centext Fi                          | List Type List of Values - Security Type No Security                                                           | Neplayed I |
| Code<br>Global Da<br>India          | Format Validation Format Type Char  Precision Numbers Only (1)-20                                              |            |
| India                               | □ Uppercase Only (A-Z)<br>□ Refit-justify and Zero-fil Numbers (0001)                                          |            |
| _                                   | Min Value Max Value                                                                                            |            |
|                                     | Value Validation                                                                                               |            |
|                                     | Validation Type Independent - Egit Information                                                                 | ) Open     |
| 1                                   |                                                                                                    |            |
|                                     | 22841                                                                                                    |            |
|                                     |                                                                                                    |            |
|                                     |                                                                                                    |            |
| alad                                | The second second second second second second second second second second second second second second second s |            |

Now creating Values of Value Set XX\_STATE

# Application Developerà Applicationà Validationà Values

| Value                | Translated Value | Description   | Enabled |
|----------------------|------------------|---------------|---------|
| Delhi                | Delhi            | Delhi         | check   |
| <b>Uttar Pradesh</b> | n Uttar Pradesh  | Uttar Pradesh | check   |
| Uttarakhand          | Uttarakhand      | Uttarakhand   | check   |

#### Value Set XX\_CITIES

This Value Set is a Dependent Value Set on valueset XX\_STATE.

Value Set Name: XX\_CITIESMaximum Size: 20Validation Type: Dependent

**Click Edit Information Button** 

Independent Valueset : XX\_STATE Dependent Default Value : New Delhi Description : New Delhi (Press Save)

| B Oracle Applications                                                                                                    | BLOEV                                                     | 663                 |
|----------------------------------------------------------------------------------------------------|-----------------------------------------------------------|---------------------|
| Eile Edit View Folder 3                                                                                                    | oola Quudow Helb                                          | ORACLE              |
| (# 8 0 4 B                                                                                                    | 8391×100Pal>=                                             |                     |
| Over a sets of the sets of the | non var opprede se en en en en en en en en en en en en en |                     |
| Value Set Name                                                                                                    | XX_CITIES Ugages                                          |                     |
| Description                                                                                                    |                                                           |                     |
| List Type                                                                                                    | List of Values * Security Type No Security *              |                     |
| ← Format Validation                                                                                                    |                                                           |                     |
| Format Type                                                                                                    | Char v Maximum Size 20 Precision                          |                     |
|                                                                                                    | Uumbers Only (0.9)                                        |                     |
|                                                                                                    | Uppercase Only (A-Z)                                      |                     |
| Min Value                                                                                                    | (ggnt-justry and zero-en Numbers (UCD)                    |                     |
|                                                                                                    |                                                           |                     |
| Value Validation -                                                                                                    | 7                                                         |                     |
| Validation Type                                                                                                    | Dependent - Edit Information                              |                     |
|                                                                                                    |                                                           |                     |
|                                                                                                    | + Database                                                |                     |
|                                                                                                    | + Lookups                                                 |                     |
|                                                                                                    | - Validation                                              |                     |
|                                                                                                    | Values                                                    |                     |
|                                                                                                    |                                                           |                     |
|                                                                                                    | Qpen                                                      |                     |
|                                                                                                    |                                                           |                     |
|                                                                                                    |                                                           |                     |
| 6                                                                                                    |                                                           | 11                  |
| 🐉 start 🔰 🖪 🛸                                                                                                    | S 1 201 124 204 124 124 204 204 204 204 204 204 204 2     | 1 A. 🔒 O. 📢 AISS PH |

| a Edit Manu Caudas 2                            | DAMAY                                                                                                    | OBACL |
|-------------------------------------------------|----------------------------------------------------------------------------------------------------|-------|
| a De Gal (a le                                  | 8.301 Y 13.5 2 2 1 2 2 3 4 2 1 2                                                                                                    | URACE |
| VNue Gett                                       | STATE AND A STATE STATE |       |
| Value Set Name<br>Description                   | XX_CTHES Ugages                                                                                                    |       |
| List Type                                       | List of Values    Security Type No Security                                                                                                    |       |
| ∽ Format Validation<br>Format Type<br>Min Value |                                                                                                    |       |
| ⊂Value Validation =<br>Validation Type          | Value New Delhi<br>Description New Delhi                                                                                                    |       |
|                                                 | Database     Loekups     Validation     Set                                                                                                    | 4     |
|                                                 | Values  Quen                                                                                                    |       |
|                                                 |                                                                                                    |       |

Now Putting Values to this Value Set.

# Navigate

Application Developerà Applicationà Validationà Values

| Oracle Applica                                                                                                   | ations - BLDEV                         |                      |                                                       |                          |           |                   |              | EE         |
|----------------------------------------------------------------------------------------------------|----------------------------------------|----------------------|-------------------------------------------------------|--------------------------|-----------|-------------------|--------------|------------|
| Edit View F                                                                                                    | older Toole Minde                      | w Help               |                                                       |                          |           |                   |              | ORACL      |
| 10014                                                                                                    | ) 🗇 🕘 🍊 🌾                              | 1 1 1 10 10 10       | 121200                                                | @呜!?                     |           |                   |              |            |
| 3                                                                                                    | Nangstor - Epplishi                    | on Developer         |                                                       |                          |           |                   | 5%           |            |
| 1                                                                                                    | Functional Doce                        | uments Processe      | 9                                                     |                          |           |                   |              |            |
|                                                                                                    | Segment Values                         |                      | energen og en som som som som som som som som som som | nterenterenter <u>oc</u> | 000000000 |                   | 000000 🗵 🛪 🛠 |            |
| Find                                                                                                    | - Using Cat                            | Kau Elaufal          |                                                       | edate a Flaudiald        |           | annument Descent  |              |            |
|                                                                                                    | - Adide Gei                            | Day r leanes         | y Dies                                                | criptive riexneid        | ~~~       | oncontent Program |              |            |
| FIR                                                                                                    |                                        | Name M               | N CITIER                                              |                          |           |                   |              |            |
| OH                                                                                                    | Daba                                   | ndent value Set      | A_GITES                                               | Uttar Dradael            |           |                   |              |            |
| 00                                                                                                    |                                        | tehenoeur Aaine Te   |                                                       | Under Frances            |           |                   |              |            |
| ag-                                                                                                    | - Values (XX_CII                       | TIES) —              | ,                                                     |                          |           |                   | - 9          |            |
|                                                                                                    | Values Pfl                             | entire Value         | s Hierarchy Dualitier                                 | 4                        |           |                   |              |            |
|                                                                                                    |                                        |                      | a) measured a second                                  |                          |           |                   | <u> </u>     |            |
|                                                                                                    | 00000                                  | Translated           | 22 12 12                                              | Enabl                    | led       | 120               |              |            |
|                                                                                                    | Value                                  | Value                | Description                                           |                          | rom       | To                |              |            |
|                                                                                                    | Allahahad                              | Allahahad            |                                                       |                          |           | -                 |              |            |
|                                                                                                    | Banaras                                | Banaras              |                                                       |                          |           | -                 |              |            |
|                                                                                                    | Gaziebad                               | Gaziabad             |                                                       |                          |           | _                 |              |            |
|                                                                                                    | Noide                                  | Noida                |                                                       | 2                        |           | _                 |              |            |
|                                                                                                    | 1                                      |                      |                                                       |                          |           | 1                 |              |            |
|                                                                                                    | 1                                      |                      |                                                       |                          |           |                   |              |            |
|                                                                                                    | (************************************* | Turface (Full Hannes | - M                                                   | no Child Ramers          |           | Value History     | chura        |            |
|                                                                                                    | 14 <u>1</u>                            |                      |                                                       |                          |           | 10.000/10020      |              |            |
|                                                                                                    |                                        |                      |                                                       |                          | _         | 0.00              |              |            |
|                                                                                                    |                                        | 1                    |                                                       |                          |           |                   |              |            |
|                                                                                                    |                                        | /                    |                                                       |                          |           |                   |              |            |
| and the second second second second second second second second second second second second second second second |                                        |                      |                                                       |                          |           |                   |              |            |
| start                                                                                                    | 🗑 📽 S " 🗍                              | AH 📽~ 1              | a 🗱 🛋 🛁                                               | i. 24. 20.               | 21        | Sa 👂 a.           | 20 2 P.      | So. 🥵 🖉 au |
|                                                                                                    |                                        | /                    |                                                       |                          |           |                   |              |            |
|                                                                                                    |                                        |                      |                                                       |                          |           |                   |              |            |

By Pressing UP and Down Arrow, You can put value for different Independent Value.

Independent Value : UPValueEnableAgracheckAllahabadcheckBanarascheckGaziabadcheckNoidacheck

Press Down Arrow, Next Value for Independent Value Set(XX\_STATE) will be Displayed.

Independent Value : UttarakhandValueEnableAulicheckHaldwanicheck

| I full ( ) unit | uncon |
|-----------------|-------|
| Mussorie        | check |

Nainital check

| Oracle Applica | ations - BEDEV       |                          |                                         |                     |            |                                                     |               | 66    |
|----------------|----------------------|--------------------------|-----------------------------------------|---------------------|------------|-----------------------------------------------------|---------------|-------|
| Edit View F    | older Toole Minde    | w Help                   |                                         |                     |            |                                                     |               | ORACL |
| 1001           | 🔊 😳 🕹 🎒 🖗            |                          |                                         | Ø 94 1 ?            |            |                                                     |               |       |
| 0              | Nangstor - Epplicati | on Developer             |                                         |                     |            |                                                     | 2.30          |       |
|                | Functional Doc       | uments Proces            | 989                                     |                     |            |                                                     |               |       |
| -              | Segment Values       | anta atanan              | 000000000000000000000000000000000000000 |                     | 0000000000 |                                                     | 0000000 🗹 🖬 🛠 |       |
| - FOOD         | - Value Sat          | Key Flext                | Des                                     | criptive Flexifield | 00         | oncurrent Progra                                    |               |       |
| - Die          | - Tgrav Cart         | Element                  | VY STATE                                | copier creaters     |            | er von seine in sin sin sin sin sin sin sin sin sin |               |       |
|                | Dawa                 | ntame<br>adapt Uslus Cot | XX CITIES                               |                     |            |                                                     |               |       |
| OH             | bape                 | Internet Value           | Uttarakhand                             | Ultarakh a          | nd         |                                                     |               |       |
| 00             | L                    | rependent roller         | 15 million and 10                       |                     |            |                                                     |               |       |
| ag-            | - Values (XX_CII     | TIES) —                  |                                         |                     |            |                                                     | - 8           |       |
|                | Values, Eff          | ective Va                | lues, Hierarchy, Gualitier              | 3                   |            |                                                     |               |       |
|                |                      |                          |                                         |                     |            |                                                     |               |       |
|                |                      | Translated               |                                         | Er                  | abled      | -                                                   | 1.1           |       |
|                | Auli                 | Auli                     | Description                             |                     | From       | 10                                                  |               |       |
|                | Haldwani             | Haldwani                 |                                         |                     | -          | _                                                   |               |       |
|                | Mussarie             | Mussorie                 |                                         |                     | -          | 1                                                   | 1.1           |       |
|                | Nainital             | Nainital                 |                                         | 2                   |            |                                                     |               |       |
|                | i.                   |                          |                                         |                     |            |                                                     |               |       |
|                | 1                    |                          |                                         | 0                   | -          |                                                     |               |       |
|                |                      |                          |                                         |                     |            |                                                     |               |       |
|                | (m)                  |                          |                                         |                     |            |                                                     |               |       |
|                | 0.00                 | Define Child Flang       | eu (1)                                  | ove Child Rangers   |            | View High                                           | nchiva :      |       |
| -              |                      |                          |                                         |                     |            |                                                     | 7.1           |       |
| -              |                      |                          |                                         |                     |            |                                                     |               |       |
|                |                      |                          |                                         |                     |            |                                                     |               |       |
|                |                      |                          |                                         |                     |            |                                                     |               |       |
|                |                      |                          |                                         |                     |            |                                                     |               |       |

Similarly for value (Delhi) of Independent Value Set (XX\_STATE)

ValueEnableNew Delhicheck

# **<u>STEP 3</u>** Create a Custom Form which will Contain DFF

Download Template form from \$AU\_TOP/forms/US Create a Window, Canvas Create Datablock based on Custom Table XX\_XX\_DFF

Change Properties Visible to NO for ATTRIBUTE1, ATTRIBUTE2, ATTRIBUTE3, ATTRIBUTE4, ATTRIBUTE5, ATTRIBUTE6, ATTRIBUTE7

Properties for ATTRIBUTE\_CATEGORY1, ATTRIBUTE\_CATEGORY2Subclass Information : TEXT\_ITEM\_DESC\_FLEXLOV: ENABLE\_LIST\_LAMPValidate from List: NODatabase Item: NO

Program Unit (Package Spec) PACKAGE XX\_DFF\_PKG IS PROCEDURE XX\_DFF\_PROC (EVENT VARCHAR2); END;

**Package Body** 

PACKAGE BODY XX\_DFF\_PKG IS

PROCEDURE XX\_DFF\_PROC (EVENT VARCHAR2) IS BEGIN

IF EVENT = 'WHEN-NEW-FORM-INSTANCE' THEN

--- FOR 1st DFF WHICH CONTAIN

--- GYM OR PARLOUR (Depends on Gender)

--- OCCUPATION and COUNTRY

FND\_DESCR\_FLEX.DEFINE(

BLOCK => 'XX\_XX\_DFF', FIELD => 'ATTRIBUTE\_CATEGORY1', APPL\_SHORT\_NAME => 'FND', DESC\_FLEX\_NAME => 'XX\_DFF\_GENDER' );

-- FOR 2nd DFF WHICH CONTAIN

-- ADDRESS

-- CITY

-- STATE (Depends on Country from 1st DFF)

FND\_DESCR\_FLEX.DEFINE(

BLOCK => 'XX\_XX\_DFF', FIELD => 'ATTRIBUTE\_CATEGORY2', APPL\_SHORT\_NAME => 'FND', DESC\_FLEX\_NAME => 'XX\_DFF\_COUNTRY' );

END IF;

END;

END;

# **Change in Triggers**

- 1. When-New-Form-Instance : XX\_DFF\_PKG.XX\_DFF\_PROC('WHEN-NEW-FORM-INSTANCE');
- 2. When-New-Item-Instance: FND\_FLEX.EVENT('WHEN-NEW-ITEM-INSTANCE');

#### **<u>STEP 4</u>** Register this Form with Apps

- 1. FTP the form to \$FND\_TOP/forms/US (I've registered my DFF with FND)
- 2. Telnet to \$FND\_TOP/forms/US run f60gen XX\_XX\_DFF.fmb apps/password@db\_name
- 3. Register Form Using App. Developerà Applicationà Form

| 014       | ) 🕾 🕹 🎒 () )                      | 51000月1。       | 1 🖘 🌍 🖉              | 等 ?         |   |           |        |  |
|-----------|-----------------------------------|----------------|----------------------|-------------|---|-----------|--------|--|
| - Andread |                                   |                | ananan manakataka ta |             |   | - 17X - 1 | 200    |  |
| CX_DEF    | Application<br>Application Object | User Form Name |                      | Description |   | _A [      |        |  |
|           |                                   |                |                      |             |   | 36        | 60 - F |  |
|           |                                   |                |                      |             |   |           |        |  |
|           |                                   |                |                      |             |   |           |        |  |
|           |                                   | 1              |                      |             |   |           |        |  |
|           |                                   |                |                      |             |   |           |        |  |
|           |                                   |                | -                    | 1           |   |           |        |  |
|           | Menu                              |                |                      |             |   |           |        |  |
|           | • Database                        |                |                      |             |   |           |        |  |
|           | + Lookups<br>+ Validation         |                |                      |             |   |           |        |  |
|           | Profile<br>+ Attachments          |                | •                    |             |   |           |        |  |
| 4         |                                   |                |                      |             | 6 | Qpen      | 5      |  |
| 1         |                                   |                |                      |             |   |           |        |  |
|           |                                   |                |                      |             |   |           |        |  |

4. Register Form with Function

Using App. Developerà Applicationà Function

| Yiew Folder                                                                                                    | Toola Mindow Help                                                                                                    |                                                                                                    |                                                                                                    | OR     |
|----------------------------------------------------------------------------------------------------|----------------------------------------------------------------------------------------------------|----------------------------------------------------------------------------------------------------|----------------------------------------------------------------------------------------------------|--------|
| 0100                                                                                                    |                                                                                                    | 0 @ @ 1 & @ 0 0 0 0 1 ?                                                                                                    |                                                                                                    |        |
| uncliants more                                                                                                    |                                                                                                    |                                                                                                    | and the second second second second second second second second second second second second second second second | 8      |
| tion Prope                                                                                                    | rties Form Web H                                                                                                    | TML Web Hast Region                                                                                                    |                                                                                                    | 1      |
|                                                                                                    |                                                                                                    |                                                                                                    |                                                                                                    |        |
| tion                                                                                                    | User Function Name                                                                                                    | Description                                                                                                    | A                                                                                                    |        |
| X_DFF                                                                                                    | XX_XX_DFF                                                                                                    |                                                                                                    |                                                                                                    |        |
|                                                                                                    |                                                                                                    | 1                                                                                                    |                                                                                                    |        |
|                                                                                                    |                                                                                                    |                                                                                                    |                                                                                                    |        |
|                                                                                                    |                                                                                                    |                                                                                                    |                                                                                                    |        |
|                                                                                                    |                                                                                                    |                                                                                                    |                                                                                                    |        |
|                                                                                                    |                                                                                                    |                                                                                                    |                                                                                                    |        |
|                                                                                                    |                                                                                                    |                                                                                                    |                                                                                                    |        |
|                                                                                                    | Messages                                                                                                    |                                                                                                    |                                                                                                    |        |
|                                                                                                    | + Database                                                                                                    |                                                                                                    |                                                                                                    |        |
|                                                                                                    | <ul> <li>Lookups</li> <li>Validation</li> </ul>                                                                                                    |                                                                                                    |                                                                                                    |        |
|                                                                                                    | Profile                                                                                                    |                                                                                                    |                                                                                                    |        |
|                                                                                                    | - Attachments                                                                                                    | 2                                                                                                    |                                                                                                    | 1      |
|                                                                                                    |                                                                                                    |                                                                                                    | Qpen                                                                                                    |        |
| -                                                                                                    |                                                                                                    |                                                                                                    |                                                                                                    |        |
| <b>1</b>                                                                                                    | <b>4</b> 6 * <b>14</b> 4 (g)                                                                                                    | <b>4</b> 4 <b>1</b> 1 <b>3</b> 4 <b>3</b> 1 <b>3</b>                                                                                                    | n 🔒 🔎 🗐 🚳 🚳 n                                                                                                    | a a co |
| Applications<br>Yew Forder                                                                                                    | G G C C C C C C C C C C C C C C C C C C                                                                                                    | <b>4</b> 4 <b>d</b> 1 <b>3</b> 4 <b>8</b> 1 <b>3</b>                                                                                                    | n 🏚 🔎 🍱 🚳 🚳 n                                                                                                    |        |
| Applications<br>Yew Forder                                                                                                    | C C C C C C C C C C C C C C C C C C C                                                                                                    |                                                                                                    | n 👩 🗩 角 👰 👰 o                                                                                                    |        |
| 1 C Applications<br>Yew Folder<br>O Ø Ø                                                                                                    | N G " NA DO<br>ROEV<br>Toolo Window Help<br>2 S Y N A D                                                                                                    |                                                                                                    | n 90 90 30 80                                                                                                    |        |
| t Capelications<br>Applications<br>Yew Forder<br>S S Capelia<br>unclose<br>Steen Proper                                                                                                    | C C C C C C C C C C C C C C C C C C C                                                                                                    | Maria and a more and a more and a |                                                                                                    |        |
| t Chipplications<br>View Forder<br>O Conternations<br>(Conternations)<br>(Conternations)<br>(Conternations)                                                                                                    | nties Form Web H                                                                                                    | MA J. JA MD J<br>M J & O O O O O O O<br>TML Web Host Region                                                                                                    | n 👷 🔎 🗐  🕞  🕞  🔊                                                                                                 |        |
| t C Applications<br>Yiew Forder<br>S Applications<br>Yiew Forder<br>S Property<br>Ston Property<br>Ston                                                                                                    | R B C C C C C C C C C C C C C C C C C C                                                                                                    | A LI DA MD D<br>C C C C C C C C C C C C C C C C C C                                                                                                     | n neters                                                                                                    |        |
| t Chipplications<br>View Forder<br>Store Forder<br>ton Proper<br>ton<br>X_DFF                                                                                                    | ties Form Web H                                                                                                    | Application Object Like                                                                                                    | n Bo Bo Bo                                                                                                    |        |
| t Caller<br>Applications<br>yiew Forder<br>() (2) (2) (2)<br>() (2) (2)<br>() (2) (2) (2)<br>() (2) (2)<br>() (2) (2) (2)<br>() (2) (2) (2)<br>() (2) (2) (2)<br>() (2) (2) (2) (2)<br>() (2) (2) (2) (2) (2) (2) (2) (2) (2) (                                                                                                    | H G C C C C C C C C C C C C C C C C C C                                                                                                    | Application Object Lib                                                                                                    | n 20 20 20 20                                                                                                    |        |
| t Capelications<br>yiew Forder<br>S Son Proper<br>ion<br>X_DFF                                                                                                    | Construction of the second second sec | Application Object Lik                                                                                                    | neters                                                                                                    |        |
| t Proper<br>Applications<br>View Forder<br>Ston Proper<br>ion<br>X_DFF                                                                                                    | R C C C C C C C C C C C C C C C C C C C                                                                                                    | Application Object Lik                                                                                                    | n 20 20 20 20                                                                                                    |        |
| t Capelications<br>yiew Forder<br>Wew Forder<br>Wew Forder<br>Wew Forder<br>Wew Forder<br>Proper<br>Unclose<br>Unclose | G      G     G           | Application Object Lik                                                                                                    | n 20 20 20 20                                                                                                    |        |
| t Applications<br>Yew Forder<br>S & S & C<br>Unclans<br>Stem Proper                                                                                                    | ties Form Web H                                                                                                    | Application Object Like                                                                                                    | neters                                                                                                    |        |
| t Applications<br>yiew Forder<br>Wrokans<br>ation Proper<br>ton<br>X_DFF                                                                                                    |                                                                                                    | Application Parar                                                                                                    | neters                                                                                                    |        |
| t Applications<br>yiew Forder<br>Sile Proper<br>stion Proper<br>ion<br>X_DFF                                                                                                    | Nessages                                                                                                    | Application Parar<br>Application Object Lik                                                                                                    |                                                                                                    |        |
| t Carlons<br>Applications<br>View Forder<br>Sile Proper<br>ion<br>X_DFF                                                                                                    | C V     Iore Mindow Help      C V     Iore Mindow Help      C V     Iore Mindow Help      C V     Iore Mindow Help      Iore Messages      Database      Lophunes                                                                                                    | Application Object Like                                                                                                    |                                                                                                    |        |
| t Applications<br>Yiew Forder<br>Wew Forder<br>Con Proper<br>tion Proper<br>tion Proper                                                                                                    |                                                                                                    | Application Parar                                                                                                    |                                                                                                    |        |
| t Charles Constructions<br>yiew Forder<br>Stion Proper<br>too<br>x_DFF                                                                                                    |                                                                                                    | Application Object Lik                                                                                                    |                                                                                                    |        |
| t Carlons<br>Applications<br>View Forder<br>Ston Proper                                                                                                    | B OEV     Iore Mindow Help      C Or Mindow Help      C Or Mindow Help      C Or Mindow Help      C Or Mindow Help      Form     Missoges     Database     Lookups     Validation Profile     Attachments                                                                                                    | Application Para                                                                                                    |                                                                                                    |        |
| t Carlons<br>Applications<br>yiew Forder<br>Stion Proper<br>tion<br>X_DFF                                                                                                    | Kessages     Loskups     Validation Profile     Attachments                                                                                                    | Application Object Lik                                                                                                    | n Role Constant                                                                                                  |        |
| t Carlons                                                                                                    | BLOEV Toole Window Help      Comm     Form     KX XX DFF      Database     Lookups     Validation Profile     Attachments                                                                                                    | Application Parar                                                                                                    |                                                                                                    |        |

5. Add this Function into a Menu.

**DFF is Ready Now** Login to that Responsibility which Contain this Menu

| BOracle Applications - BLDEV   | r                                           |         |
|--------------------------------|---------------------------------------------|---------|
| Eile Edit View Forder Toole V  | Giudow Felb C                               | RACLE   |
| 14 8 0 1 4 8 8 4               | ) Ø   X () () Ø Ø <b>  </b> / Ø Ø Ø Ø Ø   ? |         |
| BALK DEF.MN                    | 17X 17X                                     |         |
| - Detail Form                  |                                             |         |
| Name abc                       |                                             |         |
| Dob 30-JUL-200                 | 07                                          |         |
| Attribute Category1 Sc         |                                             |         |
| Attribute Category2            |                                             |         |
|                                | s                                           |         |
|                                |                                             |         |
| ⊖>0_CFF                        |                                             |         |
| Occupatio                      | on Software Engg.                           |         |
| Countr                         | try ledia hdia                              |         |
| PARLOU                         | JR abc parloud                              |         |
|                                | (I)                                         |         |
|                                | QK Carcel (Bolp)                            |         |
|                                | ese regilielik ourseule nepen               |         |
| Une MOD                        | earned Schedule Report                      |         |
| Res                            | seurce Report (Manufacturing)               |         |
| (4                             |                                             |         |
| -                              |                                             |         |
|                                | Quen                                        |         |
|                                |                                             |         |
|                                |                                             |         |
| An international second second |                                             | D       |
| 🛃 start 🔰 🛢 🛒 🖯 🐪              | " 💰 🗐 💰 🛃 🛃 🖓 🖓 🖓 🖓 🖓 🖓 🖓 🖓 🖓 🖓 🖓 🖓 🖓       | SISC PH |

| A Oracle Applications - BLDEV                 |                                   | 662    |
|-----------------------------------------------|-----------------------------------|--------|
| Eile Edit View Folder Toole Window Help       |                                   | ORACLE |
| (# <b>```</b>                                 | Ø @ I ?                           |        |
| B ALALDEE WIN                                 | 27× 5×                            |        |
| Detail Form                                   |                                   |        |
| Name abc                                      |                                   |        |
| Dob 30-JUL 2007                               |                                   |        |
| Attribute Category1 Sc<br>Attribute Category1 |                                   |        |
| Annual Caregory2                              |                                   |        |
|                                               | s                                 |        |
|                                               |                                   |        |
|                                               |                                   |        |
| Address abc                                   |                                   |        |
| State UP                                      | Utter Pradeah                     |        |
| City Noida                                    |                                   |        |
| . <u>()</u>                                   |                                   | 2      |
|                                               | (QK Cancel) (Belp )               |        |
|                                               |                                   |        |
| Unearned Schedule Report                      |                                   |        |
| MOVE_ORDER                                    |                                   |        |
| Resource Report (Manufacturing)               |                                   |        |
|                                               |                                   |        |
|                                               | Qpen                              |        |
|                                               |                                   |        |
|                                               |                                   |        |
| Chaires In list 5                             |                                   | 10     |
| Tratart 6 # 6 " (#* 00 #* 4. 4. 3)            | - Mar Mar Mar Mar Mar Mar Mar Mar | 1 C C  |

You can Query this Record in Table ...

| . 6 | LøBLDEV SQL Eddiner (SELECT * FROM XX_XX_0FF)]                              |
|-----|-----------------------------------------------------------------------------|
| . 0 | d 201-Window Greate Qatabase Iools ijiew 068, Debyg Team Ogding Window Help |
|     | ◆ % % D B B B Y B D D + D + D + D + D + 2 2 2 + 4                           |
|     | 1. 4. 4. 4. 4. 4. 4. 4. 4. 4. 4. 4. 4. 4.                                   |
|     | M 間 吉市ベメ Q・楽曲 Q G (4) Q・マ・Corol                                             |
|     | □> 注意 == == == == == == == == == == == == ==                                |
|     |                                                                             |
|     | FRON XX XX DFF                                                              |
|     | A DOM ANA_ANA_CON                                                           |
|     |                                                                             |
|     | rd View                                                                     |
|     |                                                                             |
|     | <u>4267786</u>                                                              |
|     | NAME at                                                                     |
|     | GENDER F                                                                    |
|     | D08 7/30/2007                                                               |
|     | TEGORY                                                                      |
|     | TEGORYZ                                                                     |
|     | FRIDUTE1                                                                    |
|     | FRBUTE2 abc parlour                                                         |
|     | TREBUTE3 Software Engo                                                      |
|     | FRIBUTE4 [India.                                                            |
|     | TRIBUTES abc                                                                |
|     | FREUTES Ridoide                                                             |
|     | radutez up                                                                  |
|     |                                                                             |
|     |                                                                             |